#### NOTICE

**NOTICE** is hereby given that the 45<sup>th</sup> Annual General Meeting of the Members of Sindu Valley Technologies Limited will be held on **Friday**, **30th September**, **2022** at **11:00** a.m. **IST** at the **Registered Office of the Company at 46**, **Mulji Jetha Building**, **Princess Street**, **Mumbai 400 002**, to transact the following business:

#### ORDINARY

#### **BUSINESS:**

- To receive, consider and adopt the Audited Balance Sheet as on 31st March, 2022 and Statement
  of Profit & Loss Account for the year ended on that date along with Directors' Report
  and Auditors' Report thereon.
- 2. To appoint a Director in place of Mrs. Sharitha Madesh (06763717), who retires by rotation and being eligible offers himself for re-appointment.

#### For & BEHALF OF THE BOARD OF DIRECTORS SINDU VALLEY TECHNOLOGIES LTD.

Date: August 29, 2022 Place: Bangalore Lakshman Madesh Chairman & Managing Director DIN: 03632724

Registered Office 46, Mulji Jetha Building, 2nd floor Princess Street, MUMBAI 400 002

#### NOTES:

- 1. A Member entitled to attend and vote is entitled to appoint one or more proxy (ies) to attend and vote instead of himself and the proxy (ies) need not be a member.
- 2. The proxy to be effective should be deposited at the registered office of the Company not less than forty eight hours before the commencement of the Meeting.
- 3. The Register of Members and the Share Transfer Books will remain closed from 27/09/2022 to 29/09/2022(both days inclusive).
- 4. An explanatory statement pursuant to Section 102 of the Companies Act, 2013 relating to item No.2 of the notice convening the AGM is annexed.
- 5. As required under Regulation 36(3) of the SEBI (Listing Obligations & Disclosure Requirements) Regulations, 2015, profile of Directors seeking appointment/re-appointment at the Annual General Meeting is provided separately in this report.
- 6. Members desiring any information as regards accounts or operations of the Company are requested to send their queries in writing at least seven days in advance of the date of the meeting so as to enable the management to keep the information ready.
- 7. In accordance with, the General Circular No. 20/2020 dated 5<sup>th</sup> May, 2020 issued by MCA and Circular No. SEBI/HO/CFD/ CMD1/CIR/P/2020/79 dated 12<sup>th</sup> May, 2020 issued by SEBI, owing to the difficulties involved in dispatching of physical copies of the financial statements (including Report of Board of Directors, Auditor's report or other documents required to be

attached therewith), such statements including the Notice of AGM are being sent in electronic mode to Members, whose e-mail address is registered with the Company or the Depository Participant(s).

- 8. Members holding shares in physical mode and who have not updated their email addresses with the Company are requested to update their email addresses by writing to the Company's Share Transfer Agent on ravi@unisec.in or info@unisec.in along with the copy of the signed request letter mentioning the name and address of the Member, self-attested copy of the PAN card, and self-attested copy of any document (eg.: Driving License, Election Identity Card, Passport) in support of the address of the Member. Members holding shares in dematerialized mode are requested to register / update their email addresses with the relevant Depository Participants. In case of any queries / difficulties in registering the e-mail address, Members may write to ravi@unisec.in or info@unisec.
- 9. The Notice of AGM along with Annual Report for the financial year 2021-22, is available on the website of the Company The Notice of AGM along with Annual Report for the financial year 2021-22, is available on the website of the Company holding company at <u>www.bhadrapapers.com</u> and on the website of BSE Limited and the AGM Notice is also available on the website of NSDL (agency for providing the Remote e-Voting facility) i.e. www.evotingindia.com
- 10. The members, who hold shares in electronic form are requested to write their client ID and DP ID and those who hold shares in physical form, are requested to write their Folio number in the attendance slip for attending the meeting.
- 11. Corporate member, intending to send their authorized representatives to attend the meeting, are requested to send a duly certified copy of the Board resolution, authorizing their representatives to attend and vote at the meeting.
- 12. The shareholders, who still hold share certificates in physical form, are advised to dematerialize their shareholding to avail the benefits of dematerialization, which includes easy liquidity since the trading is permitted in dematerialized form only, electronic transfer, savings in stamp duty and elimination of possibility of loss of documents and bad deliveries.
- 13. The Securities and Exchange Board of India (SEBI) has mandated the submission of permanent account number (PAN) by every participant in securities market. Members holding shares in electronic form are therefore requested to submit the PAN to their depository participants with whom they are maintaining their demat accounts. Members holding shares in physical form can submit their PAN details to the Company/Share Transfer Agents.
- 14. In compliance with the provisions of Section 108 of the Companies Act, 2013 read with the Rule 20 of the Companies (Management & Administration) Rules, 2014, the members are informed that the Company is pleased to offer e-voting facilities as an alternative mode to voting at the meeting. Necessary arrangements have been made by the Company with the National Securities Depository Limited (NSDL) to facilitate e-voting. The instructions for e-voting are as under:

### THE INSTRUCTIONS FOR MEMBERS FOR REMOTE E-VOTING AND JOINING GENERAL MEETING ARE AS UNDER:-

The remote e-voting period begins on **Tuesday**, **27**<sup>th</sup> **September**, **2022** (**09:00 am**) IST and ends on **Thursday**, **29**<sup>th</sup> **September**, **2022** (**05:00 pm**) IST. During this period members' of the Company, holding shares either in physical form or in dematerialized form, as on the cut-off date Friday, 23<sup>rd</sup> September, 2022 may cast their vote by remote e- voting. The remote e-voting module shall be disabled by NSDL for voting thereafter.

#### How do I vote electronically using NSDL e-Voting system?

The way to vote electronically on NSDL e-Voting system consists of "Two Steps" which are mentioned below:

#### Step 1: Access to NSDL e-Voting system

#### <u>A) Login method for e-Voting and joining virtual meeting for Individual shareholders holding</u> securities in demat mode

In terms of SEBI circular dated December 9, 2020 on e-Voting facility provided by Listed Companies, Individual shareholders holding securities in demat mode are allowed to vote through their demat account maintained with Depositories and Depository Participants. Shareholders are advised to update their mobile number and email Id in their demat accounts in order to access e-Voting facility.

Login method for Individual shareholders holding securities in demat mode is given below:

| Type of       | Login Method                                                                                             |  |
|---------------|----------------------------------------------------------------------------------------------------|--|
| shareholders  |                                                                                                    |  |
|               |                                                                                                    |  |
| Individual    | 1. Existing <b>IDeAS</b> user can visit the e-Services website of NSDL Viz.                              |  |
| Shareholders  | https://eservices.nsdl.com either on a Personal Computer or on                                           |  |
| holding       | a mobile. On the e-Services home page click on the "Beneficial                                           |  |
| securities in | Owner" icon under "Login" which is available under 'IDeAS'                                               |  |
| demat mode    | section , this will prompt you to enter your existing User ID and                                        |  |
| with NSDL.    | Password. After successful authentication, you will be able to see                                       |  |
|               | e-Voting services under Value added services. Click on "Access to                                        |  |
|               | e-Voting" under e-Voting services and you will be able to see e-                                         |  |
|               | Voting page. Click on company name or e-Voting service                                                   |  |
|               | provider i.e. NSDL and you will be re-directed to e-Voting                                               |  |
|               | website of NSDL for casting your vote during the remote e-Voting                                         |  |
|               | period or joining virtual meeting & voting during the meeting.                                           |  |
|               | 2. If you are not registered for IDeAS e-Services, option to register                                    |  |
|               | is available at https://eservices.nsdl.com. Select "Register                                             |  |
|               | Online for IDeAS Portal" or click at                                                                     |  |
|               | https://eservices.nsdl.com/SecureWeb/IdeasDirectReg.jsp                                                  |  |
|               | 3. Visit the e-Voting website of NSDL. Open web browser by typing                                        |  |
|               | the following URL: <a href="https://www.evoting.nsdl.com/">https://www.evoting.nsdl.com/</a> either on a |  |
|               | Personal Computer or on a mobile. Once the home page of e-                                               |  |
|               | Voting system is launched, click on the icon "Login" which is                                            |  |
|               | available under 'Shareholder/Member' section. A new screen                                               |  |
|               | will open. You will have to enter your User ID (i.e. your sixteen                                        |  |
|               | digit demat account number hold with NSDL), Password/OTP and                                             |  |
|               | a Verification Code as shown on the screen. After successful                                             |  |
|               | authentication, you will be redirected to NSDL Depository site                                           |  |
|               | wherein you can see e-Voting page. Click on company name or <b>e-</b>                                    |  |

|                                                                                   | <ul> <li>Voting service provider i.e. NSDL and you will be redirected to e-Voting website of NSDL for casting your vote during the remote e-Voting period or joining virtual meeting &amp; voting during the meeting.</li> <li>4. Shareholders/Members can also download NSDL Mobile App "NSDL Speede" facility by scanning the QR code mentioned below for seamless voting experience.</li> <li>NSDL Mobile App is available on</li> <li>App Store</li> <li>Google Play</li> </ul>                                                                                                    |
|-----------------------------------------------------------------------------------|----------------------------------------------------------------------------------------------------|
| Individual<br>Shareholders<br>holding<br>securities in<br>demat mode<br>with CDSL | <ol> <li>Existing users who have opted for Easi / Easiest, they can login<br/>through their user id and password. Option will be made<br/>available to reach e-Voting page without any further<br/>authentication. The URL for users to login to Easi / Easiest are<br/><u>https://web.cdslindia.com/myeasi/home/login</u> or<br/><u>www.cdslindia.com</u> and click on New System Myeasi.</li> <li>After successful login of Easi/Easiest the user will be also able to<br/>see the E Voting Menu. The Menu will have links of <b>e-Voting</b><br/>service provider i.e. NSDL. Click on NSDL to cast your vote.</li> <li>If the user is not registered for Easi/Easiest, option to register is<br/>available at<br/><u>https://web.cdslindia.com/myeasi/Registration/EasiRegistration</u></li> </ol> |
|                                                                                   | 4. Alternatively, the user can directly access e-Voting page by providing demat Account Number and PAN No. from a link in <u>www.cdslindia.com</u> home page. The system will authenticate the user by sending OTP on registered Mobile & Email as recorded in the demat Account. After successful authentication, user will be provided links for the respective ESP i.e. <b>NSDL</b> where the e-Voting is in progress.                                                                                                    |

| Individual    | You can also login using the login credentials of your demat account       |
|---------------|----------------------------------------------------------------------------|
| Shareholders  | through your Depository Participant registered with NSDL/CDSL for e-       |
| (holding      | Voting facility. upon logging in, you will be able to see e-Voting option. |
| securities in | Click on e-Voting option, you will be redirected to NSDL/CDSL Depository   |
| demat mode)   | site after successful authentication, wherein you can see e-Voting         |
| login through | feature. Click on company name or e-Voting service provider i.e. NSDL      |
| their         | and you will be redirected to e-Voting website of NSDL for casting your    |
| depository    | vote during the remote e-Voting period or joining virtual meeting &        |
| participants  | voting during the meeting.                                                 |
|               |                                                                            |

**Important note:** Members who are unable to retrieve User ID/ Password are advised to use Forget User ID and Forget Password option available at abovementioned website.

Helpdesk for Individual Shareholders holding securities in demat mode for any technical issues related to login through Depository i.e. NSDL and CDSL.

| Login type                                                         | Helpdesk details                                                                                                    |
|--------------------------------------------------------------------|----------------------------------------------------------------------------------------------------|
| Individual Shareholders holding securities in demat mode with NSDL | Members facing any technical issue in login can<br>contact NSDL helpdesk by sending a request at<br><u>evoting@nsdl.co.in</u> or call at toll free no.: 1800<br>1020 990 and 1800 22 44 30  |
| Individual Shareholders holding securities in demat mode with CDSL | Members facing any technical issue in login can<br>contact CDSL helpdesk by sending a request at<br><u>helpdesk.evoting@cdslindia.com</u> or contact at<br>022- 23058738 or 022-23058542-43 |

B) Login Method for e-Voting and joining virtual meeting for shareholders other than Individual shareholders holding securities in demat mode and shareholders holding securities in physical mode.

#### How to Log-in to NSDL e-Voting website?

- 1. Visit the e-Voting website of NSDL. Open web browser by typing the following URL: <u>https://www.evoting.nsdl.com/</u> either on a Personal Computer or on a mobile.
- 2. Once the home page of e-Voting system is launched, click on the icon "Login" which is available under 'Shareholder/Member' section.
- 3. A new screen will open. You will have to enter your User ID, your Password/OTP and a Verification Code as shown on the screen. *Alternatively, if you are registered for NSDL eservices i.e. IDEAS, you can log-in at https://eservices.nsdl.com/ with your existing IDEAS login. Once you log-in to NSDL eservices after using your log-in credentials, click on e-Voting and you can proceed to Step 2 i.e. Cast your vote electronically.*
- 4. Your User ID details are given below :

| Manner of holding shares i.e. Demat                        | Your User ID is:                                                                                                    |
|------------------------------------------------------------|----------------------------------------------------------------------------------------------------|
| (NSDL or CDSL) or Physical                                 |                                                                                                    |
| a) For Members who hold shares in demat account with NSDL. | 8 Character DP ID followed by 8 Digit<br>Client ID<br>For example if your DP ID is IN300*** and<br>Client ID is 12***** then your user ID is<br>IN300***12*****.   |
| b) For Members who hold shares in demat account with CDSL. | 16 Digit Beneficiary ID<br>For example if your Beneficiary ID is<br>12************* then your user ID is<br>12*********                                            |
| c) For Members holding shares in<br>Physical Form.         | EVEN Number followed by Folio Number<br>registered with the company<br>For example if folio number is 001*** and<br>EVEN is 101456 then user ID is<br>101456001*** |

- Password details for shareholders other than Individual shareholders are given below:
   a) If you are already registered for e-Voting, then you can user your existing
  - b) If you are using NSDL e-Voting system for the first time, you will need to retrieve the 'initial password' which was communicated to you. Once you retrieve your 'initial password', you need to enter the 'initial password' and the system will force you to change your password.
  - c) How to retrieve your 'initial password'?

password to login and cast your vote.

- (i) If your email ID is registered in your demat account or with the company, your 'initial password' is communicated to you on your email ID. Trace the email sent to you from NSDL from your mailbox. Open the email and open the attachment i.e. a .pdf file. Open the .pdf file. The password to open the .pdf file is your 8 digit client ID for NSDL account, last 8 digits of client ID for CDSL account or folio number for shares held in physical form. The .pdf file contains your 'User ID' and your 'initial password'.
- (ii) If your email ID is not registered, please follow steps mentioned below in process for those shareholders whose email ids are not registered.

- 6. If you are unable to retrieve or have not received the "Initial password" or have forgotten your password:
  - a) Click on "Forgot User Details/Password?" (If you are holding shares in your demat account with NSDL or CDSL) option available on www.evoting.nsdl.com.
  - b) **Physical User Reset Password**?" (If you are holding shares in physical mode) option available on www.evoting.nsdl.com.
  - c) If you are still unable to get the password by aforesaid two options, you can send a request at <a href="mailto:evoting@nsdl.co.in">evoting@nsdl.co.in</a> mentioning your demat account number/folio number, your PAN, your name and your registered address etc.
  - d) Members can also use the OTP (One Time Password) based login for casting the votes on the e-Voting system of NSDL.
- 7. After entering your password, tick on Agree to "Terms and Conditions" by selecting on the check box.
- 8. Now, you will have to click on "Login" button.
- 9. After you click on the "Login" button, Home page of e-Voting will open.

Step 2: Cast your vote electronically and join General Meeting on NSDL e-Voting system.

#### How to cast your vote electronically and join General Meeting on NSDL e-Voting system?

- 1. After successful login at Step 1, you will be able to see all the companies "EVEN" in which you are holding shares and whose voting cycle and General Meeting is in active status.
- 2. Select "EVEN" of company for which you wish to cast your vote during the remote e-Voting period and casting your vote during the General Meeting. For joining virtual meeting, you need to click on "VC/OAVM" link placed under "Join Meeting".
- 3. Now you are ready for e-Voting as the Voting page opens.
- 4. Cast your vote by selecting appropriate options i.e. assent or dissent, verify/modify the number of shares for which you wish to cast your vote and click on "Submit" and also "Confirm" when prompted.
- 5. Upon confirmation, the message "Vote cast successfully" will be displayed.
- 6. You can also take the printout of the votes cast by you by clicking on the print option on the confirmation page.
- 7. Once you confirm your vote on the resolution, you will not be allowed to modify your vote.

#### General Guidelines for shareholders

 Institutional shareholders (i.e. other than individuals, HUF, NRI etc.) are required to send scanned copy (PDF/JPG Format) of the relevant Board Resolution/ Authority letter etc. with attested specimen signature of the duly authorized signatory(ies) who are authorized to vote, to the Scrutinizer by e-mail to <u>vbhatcs@gmail.com</u> or contactcsvivek@gmail.com with a copy marked to <u>evoting@nsdl.co.in</u>. Institutional shareholders (i.e. other than individuals, HUF, NRI etc.) can also upload their Board Resolution / Power of Attorney / Authority Letter etc. by clicking on "**Upload Board Resolution / Authority Letter**" displayed under "e-Voting" tab in their login.

- 2. It is strongly recommended not to share your password with any other person and take utmost care to keep your password confidential. Login to the e-voting website will be disabled upon five unsuccessful attempts to key in the correct password. In such an event, you will need to go through the "Forgot User Details/Password?" or "Physical User Reset Password?" option available on www.evoting.nsdl.com to reset the password.
- In case of any queries, you may refer the Frequently Asked Questions (FAQs) for Shareholders and e-voting user manual for Shareholders available at the download section of <u>www.evoting.nsdl.com</u> or call on toll free no.: 1800 1020 990 and 1800 22 44 30 or send a request to Mr. Abhijeet Gunjal at <u>evoting@nsdl.co.in</u>

# Process for those shareholders whose email ids are not registered with the depositories for procuring user id and password and registration of e mail ids for e-voting for the resolutions set out in this notice:

- 1. In case shares are held in physical mode please provide Folio No., Name of shareholder, scanned copy of the share certificate (front and back), PAN (self attested scanned copy of PAN card), AADHAR (self attested scanned copy of Aadhar Card) by email to <u>cssinduvalley@gmail.com</u> cs@bpal.in.
- 2. In case shares are held in demat mode, please provide DPID-CLID (16 digit DPID + CLID or 16 digit beneficiary ID), Name, client master or copy of Consolidated Account statement, PAN (self attested scanned copy of PAN card), AADHAR (self attested scanned copy of Aadhar Card) to <u>cssinduvalley@gmail.com</u> or cs@bpal.in. If you are an Individual shareholders holding securities in demat mode, you are requested to refer to the login method explained at step 1 (A) i.e. Login method for e-Voting and joining <u>virtual meeting for Individual shareholders holding securities in demat mode</u>.
- 3. Alternatively shareholder/members may send a request to <u>evoting@nsdl.co.in</u> for procuring user id and password for e-voting by providing above mentioned documents.
- 4. In terms of SEBI circular dated December 9, 2020 on e-Voting facility provided by Listed Companies, Individual shareholders holding securities in demat mode are allowed to vote through their demat account maintained with Depositories and Depository Participants. Shareholders are required to update their mobile number and email ID correctly in their demat account in order to access e-Voting facility.

# THE INSTRUCTIONS FOR MEMBERS FOR e-VOTING ON THE DAY OF THE EGM/AGM ARE AS UNDER:-

- 1. The procedure for e-Voting on the day of the EGM/AGM is same as the instructions mentioned above for remote e-voting.
- Only those Members/ shareholders, who will be present in the EGM/AGM through VC/OAVM facility and have not casted their vote on the Resolutions through remote e-Voting and are otherwise not barred from doing so, shall be eligible to vote through e-Voting system in the EGM/AGM.

- 3. Members who have voted through Remote e-Voting will be eligible to attend the EGM/AGM. However, they will not be eligible to vote at the EGM/AGM.
- The details of the person who may be contacted for any grievances connected with the facility for e-Voting on the day of the EGM/AGM shall be the same person mentioned for Remote e-voting.

## INSTRUCTIONS FOR MEMBERS FOR ATTENDING THE EGM/AGM THROUGH VC/OAVM ARE AS UNDER:

- 1. Member will be provided with a facility to attend the EGM/AGM through VC/OAVM through the NSDL e-Voting system. Members may access by following the steps mentioned above for Access to NSDL e-Voting system. After successful login, you can see link of "VC/OAVM link" placed under "Join meeting" menu against company name. You are requested to click on VC/OAVM link placed under Join General Meeting menu. The link for VC/OAVM will be available in Shareholder/Member login where the EVEN of Company will be displayed. Please note that the members who do not have the User ID and Password for e-Voting or have forgotten the User ID and Password may retrieve the same by following the remote e-Voting instructions mentioned in the notice to avoid last minute rush.
- 2. Members are encouraged to join the Meeting through Laptops for better experience.
- 3. Further Members will be required to allow Camera and use Internet with a good speed to avoid any disturbance during the meeting.
- 4. Please note that Participants Connecting from Mobile Devices or Tablets or through Laptop connecting via Mobile Hotspot may experience Audio/Video loss due to Fluctuation in their respective network. It is therefore recommended to use Stable Wi-Fi or LAN Connection to mitigate any kind of aforesaid glitches.
- 5. Shareholders who would like to express their views/have questions may send their questions in advance mentioning their name demat account number/folio number, email id, mobile number at <u>cssinduvalley@gmail.com</u> or cs@bpal.in. The same will be replied by the company suitably.
- 6. Shareholders who would like to express their views/have questions may send their questions in advance mentioning their name de-mat account number/folio number, email id, mobile number at <u>cssinduvalley@gmail.com</u> or cs@bpal.in. The same will be replied by the Company suitably.

#### Annexure to item 02

#### This information forms a part of the Notice for the 45th Annual General Meeting. Disclosure under Regulation 36 (3) of SEBI (Listing Obligations and Disclosure Requirements) Regulations, 2015 and Secretarial Standards - 2 issued by ICSI:

#### Details of the Directors seeking appointment / re-appointment at the 45th Annual General Meeting (In pursuance of Regulation 36 of the SEBI (Listing and Disclosure Requirements) Regulations, 2015)

This information forms a part of the Notice and Explanatory Statement for the 45th Annual General Meeting.

| Name of the Director                                                             | Mrs. Sharitha Madesh                                                                                                    |
|----------------------------------------------------------------------------------|----------------------------------------------------------------------------------------------------|
| DIN                                                                              | 06763717                                                                                                    |
| Capacity                                                                         | Non-Executive Women Director                                                                                                    |
| Date of Birth                                                                    | 16.05.1974                                                                                                    |
| Date of Appointment                                                              | August 31, 2022                                                                                                    |
| Qualifications                                                                   | Bachelor of Arts from Bishop Cotton<br>Christian Women's college, Bangalore                                                                                                    |
| Experience                                                                       | Ms. Sharitha Madesh, is the Non-Executive<br>Director of Bhadra Paper Mills Limited<br>(Bhadra). She has been on the Board of<br>Bhadra since December 17, 2013. She has<br>more than 15 years of experience as a HR<br>professional. |
| Directorship in other Companies                                                  | Bhadra Paper Mills Limited                                                                                                    |
| Membership on the Committee Board of other Companies                             | NIL                                                                                                    |
| Membership on the Committee of the Board<br>of Sindu Valley Technologies Limited | NIL                                                                                                    |
| Relation between Directors                                                       | Spouse of Mr. Lakshman Madesh                                                                                                    |
| Nos. of Shares held                                                              | NIL                                                                                                    |

ON BEHALF OF THE BOARD OF DIRECTORS FOR SINDU VALLEY TECHNOLOGIES LTD.

Date: August 29, 2022 Place: Bangalore Lakshman Madesh Chairman & Managing Director DIN: 03632724

Registered Office 46, Mulji Jetha Building, 2nd floor Princess Street, MUMBAI 400 002